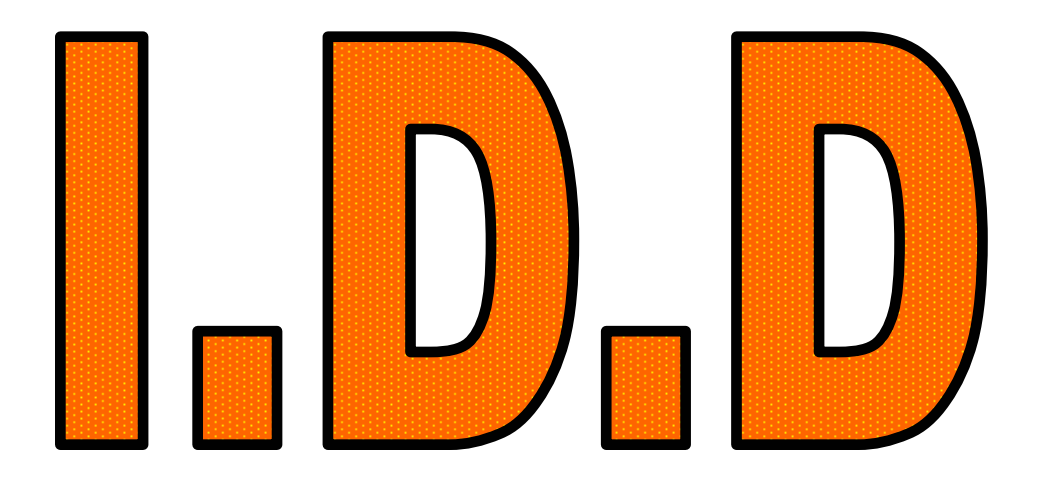

## Le traitement de texte

# 

Classe: Cinquième

 $\Rightarrow$  Ce dossier va vous guider dans votre travail tout au long de l'IDD. Il aura les fonctions suivantes:

1– Vous présenter le travail que nous ferons pendant chaque séance.
2– Vous faire préparer à la maison le travail que nous ferons à chaque séance.
3– Vous guider dans le travail que vous aurez à faire à chaque séance.

⇒ Le travail que nous ferons à chaque séance devra au préalable être préparé à la maison. Pour cela lisez le cours correspondant à la séance et faites les exercices qui vous sont demandés.

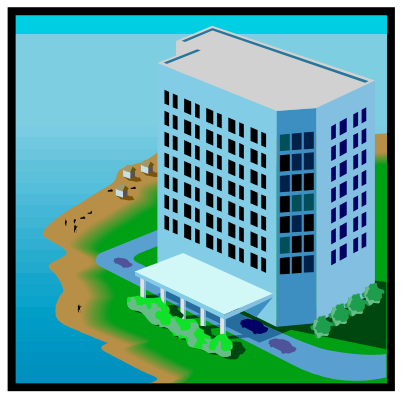

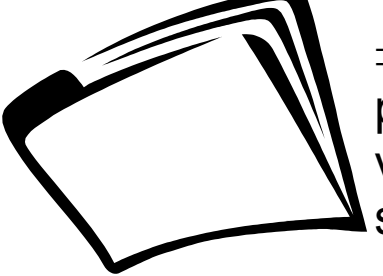

 $\Rightarrow$  Pensez toujours à ap-

porter ce dossier, car c'est grâce à lui que vous pourrez travailler et progresser lors des séances.

 $\Rightarrow$  Le but de ce dossier est de vous apprendre à travailler en autonomie partielle, personne ne fera le travail qui y est demandé à votre place !

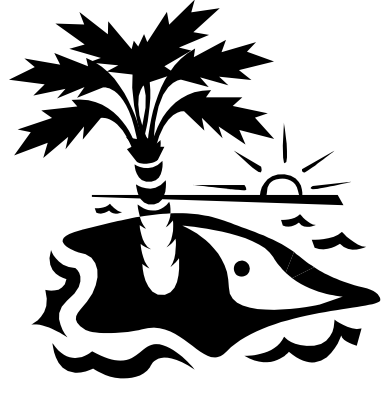

 $\Rightarrow$  A la fin de l'IDD, ce dossier sera ramassé et chaque exercice que vous aurez dû y faire sera noté.

#### LE LOGICIEL DE TRAITEMENT DE TEXTE

PAGE: 02

CINQUIÈME

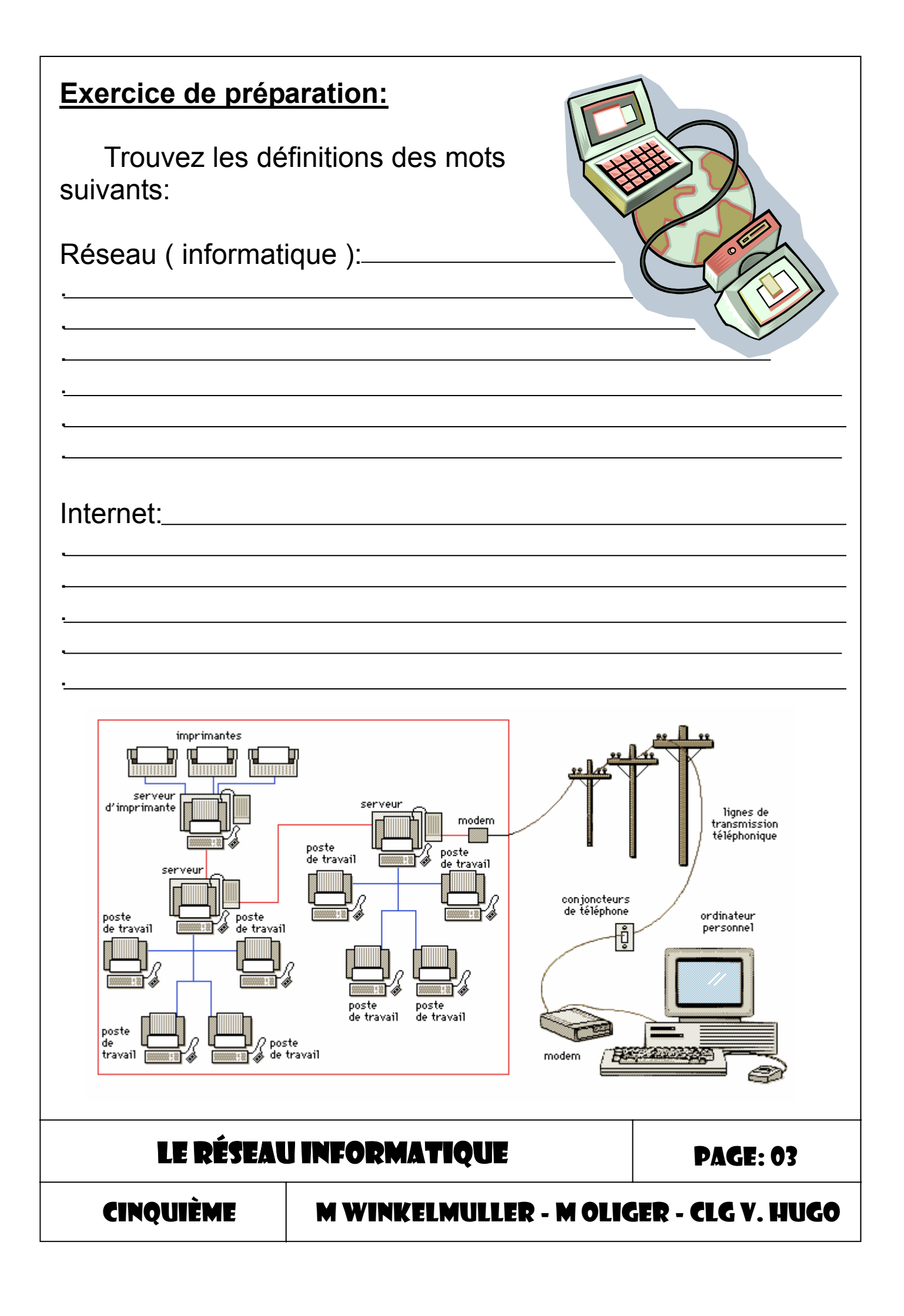

#### 1.1- Qu'est-ce qu'un réseau informatique ?

C'est un groupe plus ou moins grand d'ordinateurs et d'équipements informatiques qui sont reliés ensemble.

#### 1.2- Quel est le rôle d'un réseau ?

La mise en place d'un réseau est en général conseillée dans les cas suivants:

- Lorsque vous voulez transmettre des données (textes, images, etc.) informatiques.

- Lorsque vous voulez que d'autres personnes aient accès aux informations qui se trouvent dans votre ordinateur.

- Lorsque plusieurs personnes utilisent le même équipement informatique ( imprimante, modem, serveur, etc. )

#### 1.3- Réseau interne, réseau externe et internet.

1.3.1- Le réseau interne ou INTRANET est un réseau « local ». L'accès à ce réseau est limité à quelques ordinateurs et est invisible à l'extérieur sur le réseau internet.

1.3.2– Le réseau externe ou EXTRANET utilise les réseaux de communication actuels. Il permet de se connecter de façon sécurisée à un réseau interne (intranet). Cet accès est limité aux personnes qui ont les autorisations nécessaires pour y entrer.

1.3.3– Internet regroupe l'ensemble des réseaux et des ordinateurs qui sont connectés ensemble par l'intermédiaire des voies de communication actuelles. Internet est le réseau des réseaux.

LE RÉSEAU INFORMATIQUE

**PAGE: 0**4

CINQUIÈME

#### Exercice de préparation.

Cochez les bonnes réponses.

| Le réseau informatique du CDI<br>n'est pas accessible à partir d'in-<br>ternet. Ce réseau est donc un in-<br>tranet. |                                      | Comme les ordi<br>sont en réseau,<br>de toujours trava<br>ordinateur ? | nateurs du CDI<br>êtes-vous obligés<br>ailler sur le même |                                                         |
|----------------------------------------------------------------------------------------------------|--------------------------------------|------------------------------------------------------------------------|-----------------------------------------------------------|---------------------------------------------------------|
| Oui                                                                                                    |                                      |                                                                        | Oui                                                       |                                                         |
| Non                                                                                                    |                                      |                                                                        | Non                                                       |                                                         |
| Partager un fichier s consiste à:                                                                                    | ur un résea                          | u                                                                      | Si vous ne parta<br>vail, pourrez-vou<br>autre poste info | agez pas votre tra-<br>us l'ouvrir sur un<br>rmatique ? |
| Permettre à d'autre<br>de charger nos fich<br>autre poste informa                                                    | s personnes<br>iers sur un<br>itique |                                                                        | Oui                                                       |                                                         |
| Permettre à d'autre<br>de travailler sur not                                                                         | s personnes<br>re ordinateur         |                                                                        | Non                                                       |                                                         |
| Les ordinateurs du C<br>seau                                                                                         | CDI sont en                          | ré-                                                                    | Le lecteur [ <b>élèv</b><br>veur                          | <b>res</b> ] est sur le ser-                            |
| Oui                                                                                                    |                                      |                                                                        | Vrai                                                      |                                                         |
| Non                                                                                                    |                                      |                                                                        | Faux                                                      |                                                         |
| Quel est le rôle du se<br>CDI ?                                                                                      | erveur du                            |                                                                        | Les fichiers enre<br>lecteur [ élèves<br>partagés.        | egistrés dans le<br>] sont toujours                     |
| Venir nous servir à<br>fait chaud                                                                                    | boire lorsqu'il                      |                                                                        | Vrai                                                      |                                                         |
| Nous donner accès<br>partagés                                                                                        | aux fichiers                         |                                                                        | Faux                                                      |                                                         |
| Imposer notre « environnement de travail »                                                                           |                                      |                                                                        |                                                           |                                                         |
| I E DÉCEAI                                                                                                    | IINEADM                              | ATI                                                                    | ÔIJF                                                      |                                                         |
|                                                                                                    |                                      |                                                                        | <b>ZU</b>                                                 | PAUE: VJ                                                |
| CINQUIÈME M WINKELMULLER - M OLI                                                                                     |                                      |                                                                        |                                                           | ER - CLG V. HUGO                                        |

#### 2.1. Qu'est-ce que l'extension d'un fichier ?

Un fichier sera toujours enregistré sous la forme « **nom du fichier.ext** ». « .**ext** » est l'extension du fichier, elle est constituée de 3 lettres et se trouve toujours à droite du nom du fichier. Elle permet de connaître le logiciel qui a été utilisé pour créer le fichier. Attention, le fait de changer manuellement l'extension ne vous permettra pas d'ouvrir le fichier avec un autre logiciel.

#### 2.2. Exemples d'extensions de fichiers.

Il existe autant d'extensions que de logiciels différents. Dans le tableau suivant vous trouverez les exemples les plus courants d'extensions que nous pourrons utiliser au collège.

| Extension | Descriptions                                                                                               | Logiciel                            |
|-----------|----------------------------------------------------------------------------------------------------|-------------------------------------|
| *.BMP     | Image au format Bitmap. Elles peu-<br>vent être lues avec presque n'im-<br>porte quel programme graphique. | Paint                               |
| *.EXE     | Fichier exécutable. Attention cette extension peut cacher un virus !                                       | Système d'exploitation win-<br>dows |
| *.HTM     | Fichier hypertexte Internet                                                                                | Internet explorer, Mozilla          |
| *.JPG     | Image au format JPEG                                                                                       | Logiciel graphique                  |
| *.PDF     | Fichier Adobe Acrobat                                                                                      | Acrobat reader                      |
| *.TXT     | Document texte                                                                                             | Bloc note windows                   |
| *.ZIP     | Fichier compressé                                                                                          | Winzip                              |
| *.WPS     | Fichier traitement de textes                                                                               | Works                               |
| *.WKS     | Fichier tableur                                                                                            | Works                               |

#### L'EXTENSION D'UN FICHIER

CINQUIÈME

| Obje                                                                                                    | ectif Connaître le rôle de l'extension d'un fichier |                                                                                                    |                                                              |                  |                                                                                                    |
|----------------------------------------------------------------------------------------------------|-----------------------------------------------------|----------------------------------------------------------------------------------------------------|--------------------------------------------------------------|------------------|----------------------------------------------------------------------------------------------------|
| Activ                                                                                                    | vités                                               | le bloc-notes<br>de works.                                                                                        |                                                              |                  |                                                                                                    |
| N°                                                                                                    |                                                     |                                                                                                    | Activités                                                    |                  | Illustration                                                                                                    |
| 01                                                                                                    | Cliqu<br><b>text</b><br>reau                        | uez 2 fois<br>e01.txt qu<br>de votre                                                                              | sur l'icône nommée<br>ai se trouve sur le bu-<br>ordinateur. |                  |                                                                                                    |
| 02                                                                                                    | Que<br>vous<br>fichie<br>cont                       | el est le logiciel qui s'ouvre pour<br>s permettre de lire le contenu du<br>er ? ( notez la réponse ci-<br>tre ). |                                                              |                  | onse:                                                                                                    |
| 03                                                                                                    | Utilis<br>men<br>ciel.                              | sez la commande [ <b>Quitter</b> ] du<br>nu [ <b>fichier</b> ] pour quitter ce logi-                              |                                                              |                  | Sans titre - Bloc-notes         ier       Edition       Format       Affichage         Nouveau       Ctrl+N         Duvrir       Ctrl+O         Enregistrer       Ctrl+S         Enregistrer sous         Mise en page         mprimer       Ctrl+P         Quitter |
| Cliquez 2 fois sur l'icône nommée<br><i>texte01.wps</i> qui se trouve sur le bu-<br>04 reau de votre ordinateur. |                                                     |                                                                                                    |                                                              |                  |                                                                                                    |
| L'EXTENSION D'UN FICHIER DA                                                                                      |                                                     |                                                                                                    |                                                              |                  | <b>PAGE: 07</b>                                                                                                    |
| CINQUIÈME M WINKELMULLER - M OLIGER                                                                              |                                                     |                                                                                                    |                                                              | ER - CLG V. HUGO |                                                                                                    |

| N° |                                                                                                    | Activités          |        | Illustration                                                                                                    |
|----|----------------------------------------------------------------------------------------------------|--------------------|--------|----------------------------------------------------------------------------------------------------|
| 05 | Quel est le logiciel qui s'ouvre pour<br>vous permettre de lire le contenu du<br>fichier ? ( notez la réponse ci-<br>contre ). |                    |        | oonse:                                                                                                    |
| 06 | Utilisez la commande [ <b>Quitter</b> ] du<br>menu [ <b>fichier</b> ] pour quitter ce logi-<br>ciel.                           |                    |        | acrift Works - Document non enregistré 1         er       Edition Affichage Insertion Format Que         jouveau       Ctrl+N         jouveau       Ctrl+N         jouveau       Ctrl+N         jouveau       Ctrl+N         jouveau       Ctrl+N         jouveau       Ctrl+O         ermer       Ctrl+S         nregistrer gous       -tête         tise en page       -tête         nprimer       Ctrl+P         nyoyer       tuitter Works pour Windows |
| 07 | Cliquez 2 fois<br><i>texte02.txt</i> qu<br>reau de votre                                                                       |                    |        |                                                                                                    |
| 08 | Le logiciel Wo<br>chier pour que<br>Notez votre ré                                                                             | <u>Rép</u>         | oonse: |                                                                                                    |
| 09 | Utilisez la commande [ <b>Quitter</b> ] du<br>menu [ <b>fichier</b> ] pour quitter ce logi-<br>ciel.                           |                    |        | Microsoft Works- Document non enregisité 1         Fichier Edition Affichage Insetion Formal Qurit         Tri       Nouveau         Qurit       Ctrl+N         Eener       Ctrl+N         Erregistrer       Ctrl+N         Erregistrer gous       Hise en page         Aperçu avant inpression       Imprimer         Duriter-Works pour Windows       Ctrl+P                                                                                              |
| 10 | Cliquez 2 fois<br><i>texte02.wps</i> of<br>reau de votre                                                                       |                    | -      |                                                                                                    |
|    | L'EXTENSI                                                                                                    | ON D'UN FICHIER    |        | PAGE: 08                                                                                                    |
|    | CINQUIÈME                                                                                                    | M WINKELMULLER - M | OLIC   | SER - CLG V. HUGO                                                                                                    |

| N° | Activités                                                                                                    | Illustration                                                                                                    |  |
|----|----------------------------------------------------------------------------------------------------|----------------------------------------------------------------------------------------------------|--|
| 08 | Le bloc-notes de Windows peut-il<br>ouvrir ce fichier pour que vous puis-<br>siez le lire ? Notez votre réponse ci-<br>contre | <u>Réponse</u> :                                                                                                    |  |
| 09 | Utilisez la commande [ <b>Quitter</b> ] du<br>menu [ <b>fichier</b> ] pour quitter ce logi-<br>ciel.                          | Sans titre - Bloc-notes<br>Fichier Edition Format Affichage<br>Nouveau Ctrl+N<br>Ouvrir Ctrl+O<br>Enregistrer Ctrl+S<br>Enregistrer sous<br>Mise en page<br>Imprimer Ctrl+P<br>Quitter |  |

#### Exercice:

Répondez aux questions suivantes après avoir fait les manipulations précédentes sur un poste informatique.

1. Donnez les extensions des fichiers qui peuvent être ouverts avec le bloc-notes de Windows.

2. Donnez les extensions des fichiers qui peuvent être ouverts avec le logiciel Works.

3. Pouvons-nous ouvrir n'importe quel fichier avec n'importe quel logiciel ?

4. D'après vous, est-il normal que nous puissions ouvrir un fichier \*.TXT avec le logiciel Works ?

#### L'EXTENSION D'UN FICHIER

CINQUIÈME

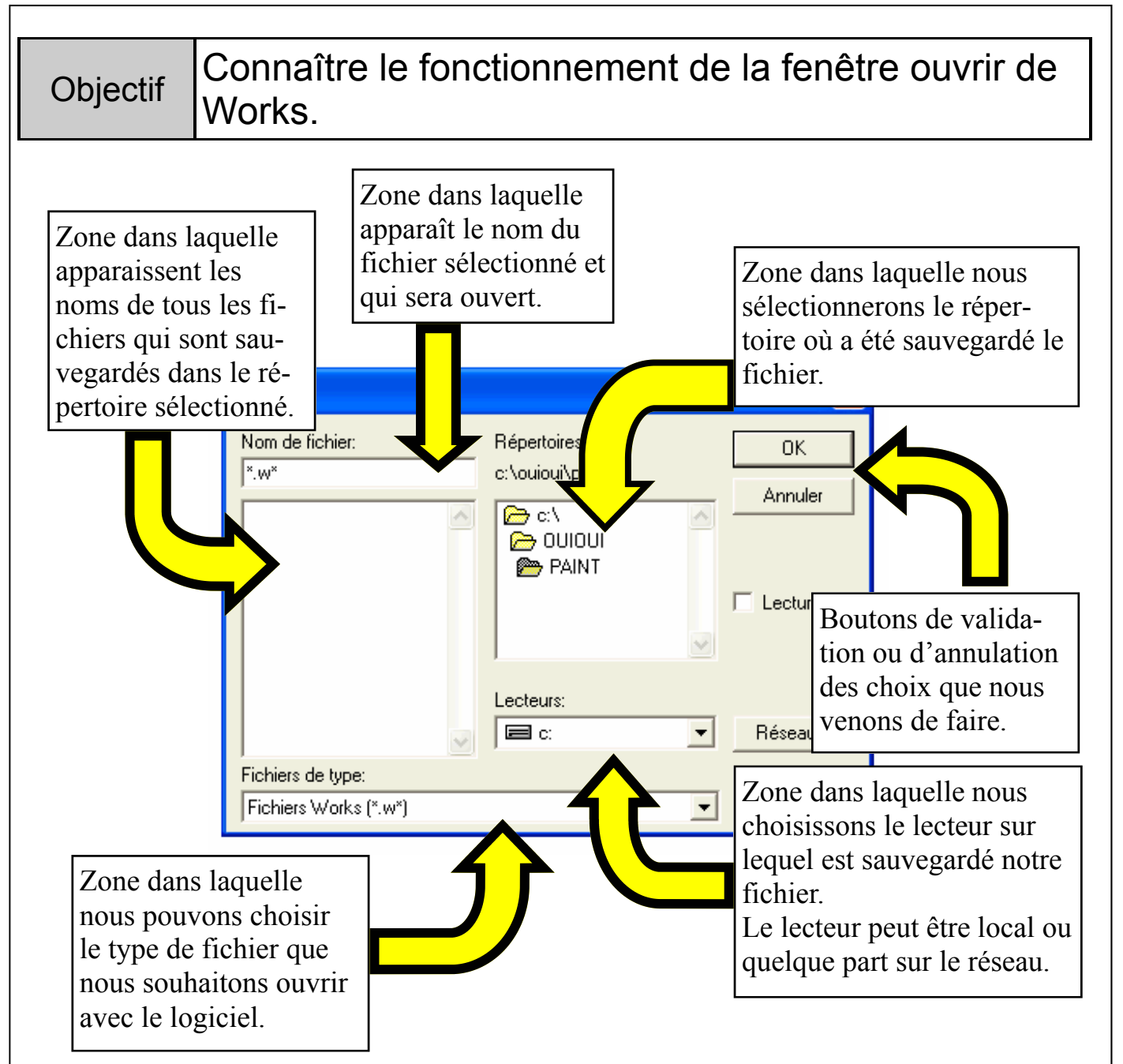

#### 3.1 Procédure à suivre pour ouvrir un fichier existant.

Pour ouvrir un fichier avec un logiciel quelconque, il y a trois choses que vous devez obligatoirement connaître.

1– Le nom exact du fichier.

2- Le répertoire dans lequel est sauvegardé le fichier.

3- Le lecteur sur lequel se trouve le répertoire précédent.

#### LA FENÊTRE [ OUVRIR ]

PAGE: 10

CINQUIÈME

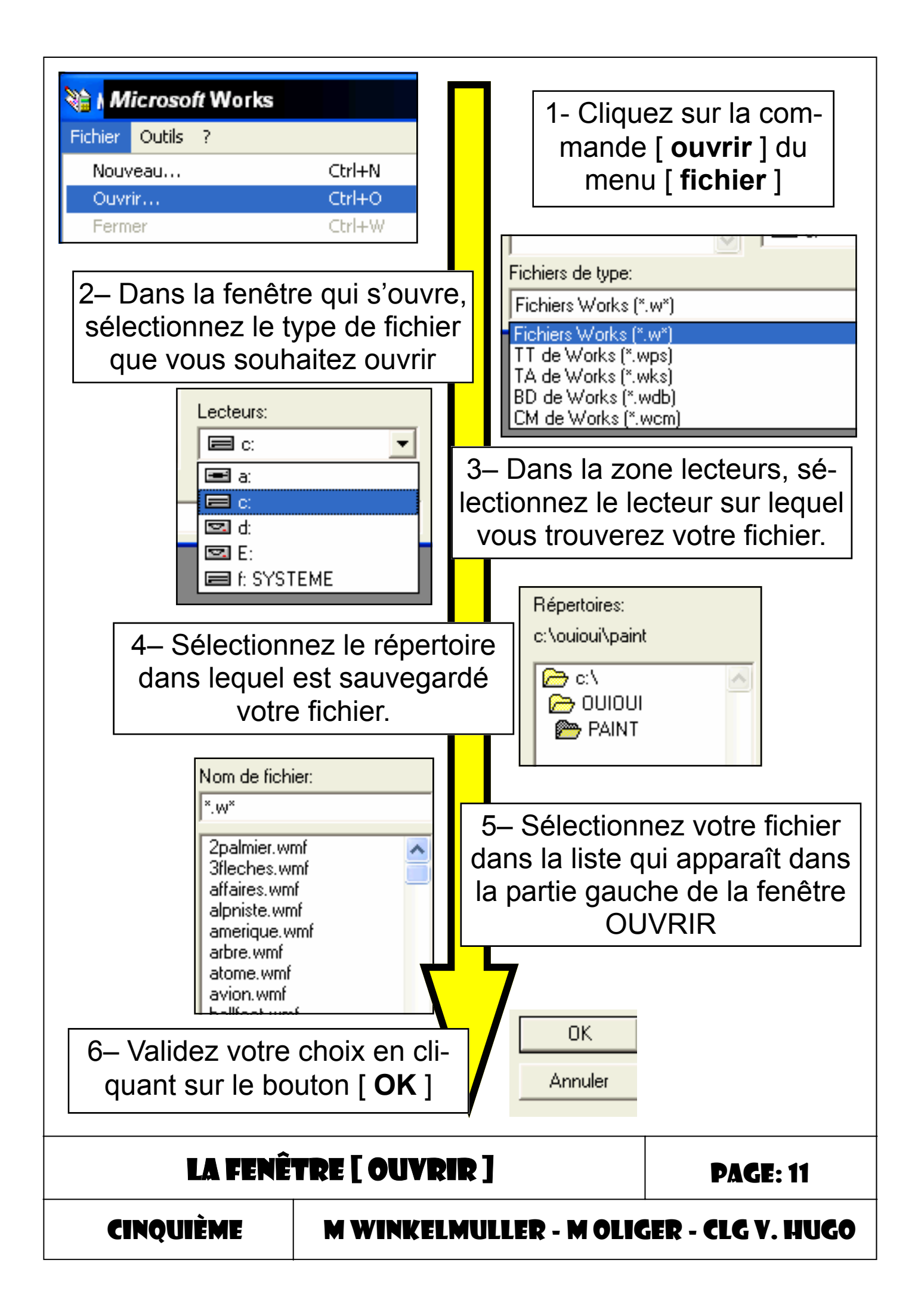

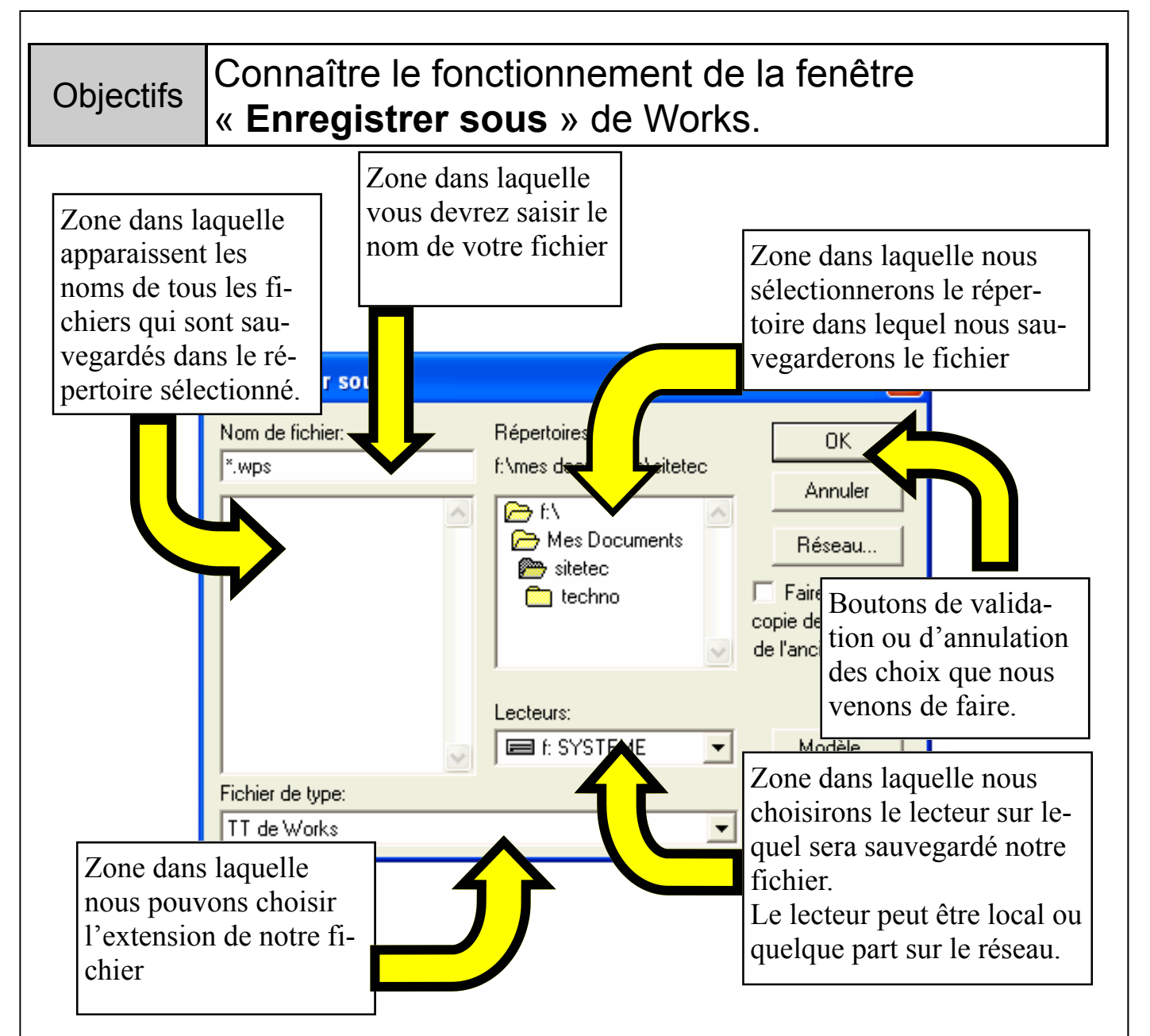

#### <u>4.1 Procédure à suivre pour enregistrer un nouveau fi-</u> <u>chier.</u>

Pour enregistrer un nouveau fichier avec un logiciel quelconque, il y a trois choses que vous devez obligatoirement connaître.

1– Le nom exact que vous donnerez au fichier.

2- Le répertoire dans lequel vous sauvegarderez le fichier.

3- Le lecteur sur lequel se trouve le répertoire précédent.

#### LA FENÊTRE [ ENREGISTRER SOUS ]

**PAGE: 12** 

CINQUIÈME

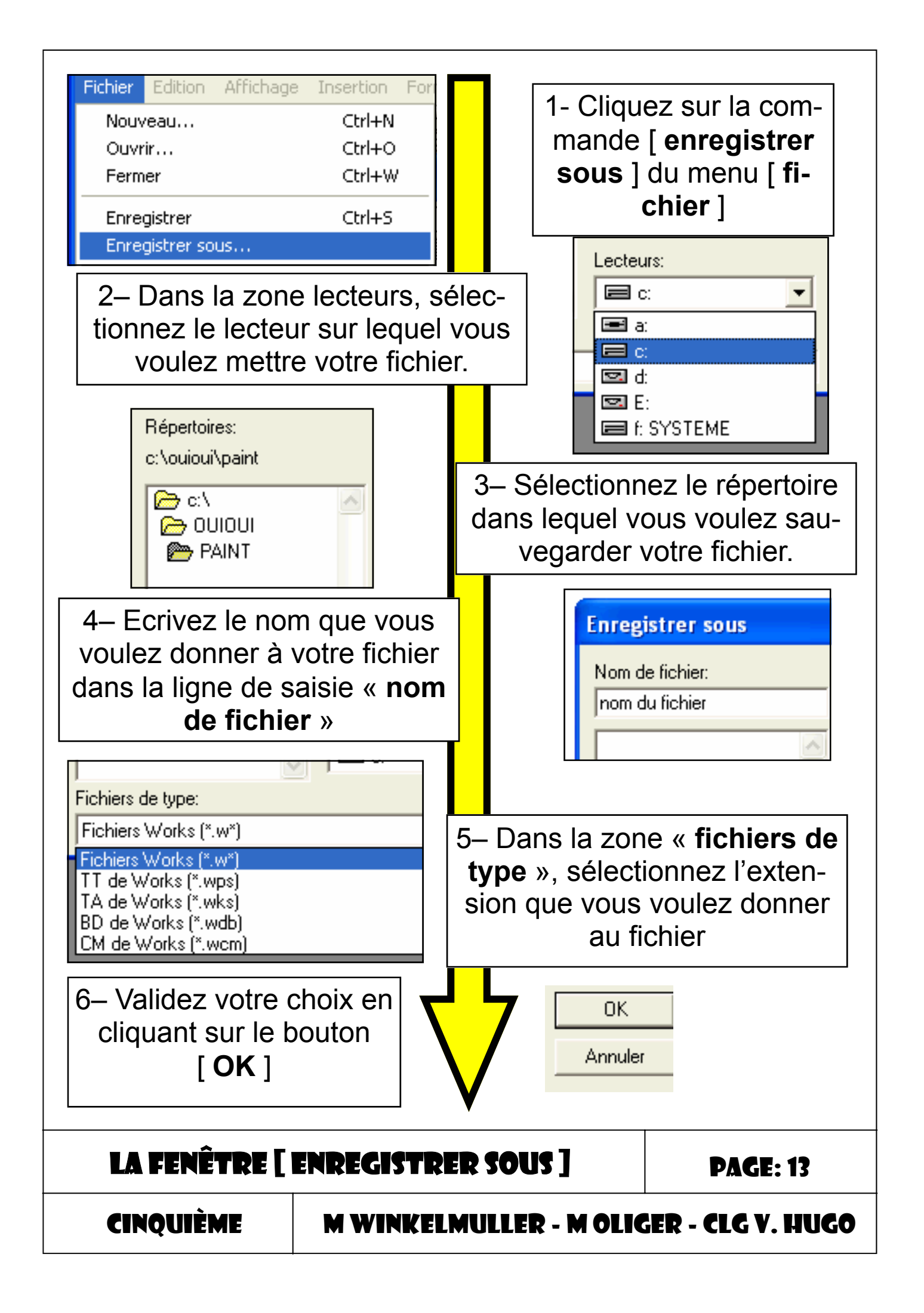

#### 4.2 Enregistrement d'un nouveau document.

Lorsque vous ouvrez un nouveau document, il existe sur votre écran, mais **attention** il n'existe pas encore sur le disque dur de votre ordinateur. Il va donc falloir **enregistrer** votre nouveau document le plus **rapidement** et le plus **souvent** possible.

| Ealcion          | Affichage                                | Insertion                                  |  |  |  |
|------------------|------------------------------------------|--------------------------------------------|--|--|--|
| Nouveau          |                                          |                                            |  |  |  |
| ir               |                                          | Ctrl+O                                     |  |  |  |
| Fermer           |                                          |                                            |  |  |  |
| Enregistrer      |                                          |                                            |  |  |  |
| Enregistrer sous |                                          |                                            |  |  |  |
|                  | eau<br>ir<br>er<br>gistrer<br>gistrer so | eau<br>ir<br>er<br>gistrer<br>gistrer sous |  |  |  |

Mise en page...

#### <u>Note:</u>

- Dans un répertoire il est impossible d'avoir deux fichiers qui ont le même nom !
- Si vous utilisez le nom d'un fichier existant pour sauvegarder votre nouveau fichier, le fichier le plus ancien sera obligatoirement effacé !

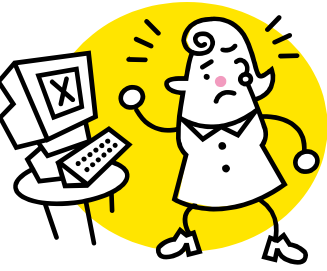

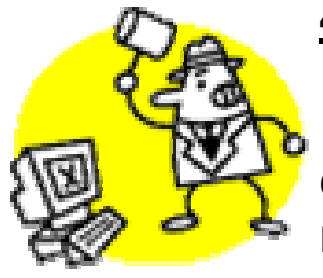

#### 4.3 Enregistrer un document existant.

Lorsque vous travaillez sur un document qui est déjà sauvegardé sur le disque dur de l'ordinateur, vous ne devez pas oublier de

continuer à le sauvegarder !

Tout le travail que vous aurez fait **sera perdu** si vous n'enregistrez pas votre travail !

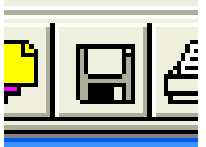

Pour sauvegarder un fichier existant, il suffit de cliquer sur l'icône « enregistrement » qui se trouve dans la barre des outils, ou alors dans le menu [ fichier ], cliquez sur la commande [ enregistrer ].

#### LA FENÊTRE [ ENREGISTRER SOUS ]

**PAGE: 1**4

CINQUIÈME

#### 5.1 Rôle du logiciel de traitement de texte.

Il permet la saisie d'un texte, sa mise en forme ( couleur, forme, taille des caractères ) et sa mise en page ( dimensions de la feuille, des marges, etc. ).

Exemples: Word, Works, open office, etc.

#### 5.2 Les outils du logiciel de traitement de texte.

Ce type de logiciel regroupe un ensemble d'outils qui vont nous permettre d'embellir le texte que nous avons saisi. Tous ces outils sont obligatoirement accessibles par la barre des menus. Les outils les plus souvent utilisés se retrouvent également dans la barre des outils.

Ci-dessous vous pouvez voir ces deux barres, essayez de les nommer.

| <u>Fichier</u> <u>E</u> dition                                                                                                    | <u>A</u> ffichage                           | Insertion | Forma <u>t</u> | <u>O</u> utils | Fe <u>n</u> être | 2               |  |
|----------------------------------------------------------------------------------------------------|---------------------------------------------|-----------|----------------|----------------|------------------|-----------------|--|
|                                                                                                    | Barre des                                   |           |                |                |                  |                 |  |
| Times New Roman 💌 12                                                                                                    |                                             |           | 6 Z S          | <b>≣</b> ≡     | 1 II 🛍           | ₩ <sup>BC</sup> |  |
|                                                                                                    | Barre de                                    | S         |                |                |                  |                 |  |
|                                                                                                    |                                             |           |                |                |                  |                 |  |
| Exercice de p                                                                                                    | réparation                                  | <u>:</u>  |                |                |                  |                 |  |
| Faites le lien entre les différentes commandes que vous trouverez à la page suivante et l'action ( ou les actions ) qu'el-les permettent de réaliser. |                                             |           |                |                |                  |                 |  |
| LE LOGICIEL                                                                                                    | LE LOGICIEL DE TRAITEMENT DE TEXTE PAGE: 15 |           |                |                |                  |                 |  |
| CINQUIÈME M WINKELMULLER - M OLIGER - CLG V. HUC                                                                                                    |                                             |           |                |                | UGO              |                 |  |

|                               | Format Qutils Fenêt<br>Format Qutils Fenêt<br>Police et style de ca<br>Paragraphe<br>Tabulations<br>Bordure et trame de<br>Listes à puces<br>Colonnes | re <u>?</u><br>aractères<br>fond                                                                                                    |
|-------------------------------|----------------------------------------------------------------------------------------------------|----------------------------------------------------------------------------------------------------|
| Commande                      |                                                                                                    | Fonction(s)                                                                                                    |
| Police et style de caractères | * *                                                                                                    | Avec cette commande vous<br>pourrez définir la distance de dé-<br>placement liée à une tabulation.                                               |
| Paragraphe                    | * *                                                                                                    | Avec cette commande vous<br>pourrez choisir l'aspect du cadre<br>qui entoure votre texte ou la cou-<br>leur de l'arrière plan de votre<br>texte. |
| Tabulations                   | * *                                                                                                    | Avec cette commande vous<br>pourrez changer la taille, l'appa-<br>rence et la couleur des caractè-<br>res.                                       |
| Bordure et<br>trame de fond   | * *                                                                                                    | Avec cette commande vous<br>pourrez définir le nombre de co-<br>lonnes sur lequel vous voulez<br>écrire votre texte                              |
| Liste à puces                 | * *                                                                                                    | Avec cette commande vous<br>pourrez configurer la forme des<br>paragraphes de votre texte                                                        |
| Colonnes                      | * *                                                                                                    | Cette commande vous permet<br>de faire débuter tous vos para-<br>graphes par un petit signe carac-<br>téristique.                                |

LE LOGICIEL DE TRAITEMENT DE TEXTE

**PAGE: 16** 

CINQUIÈME

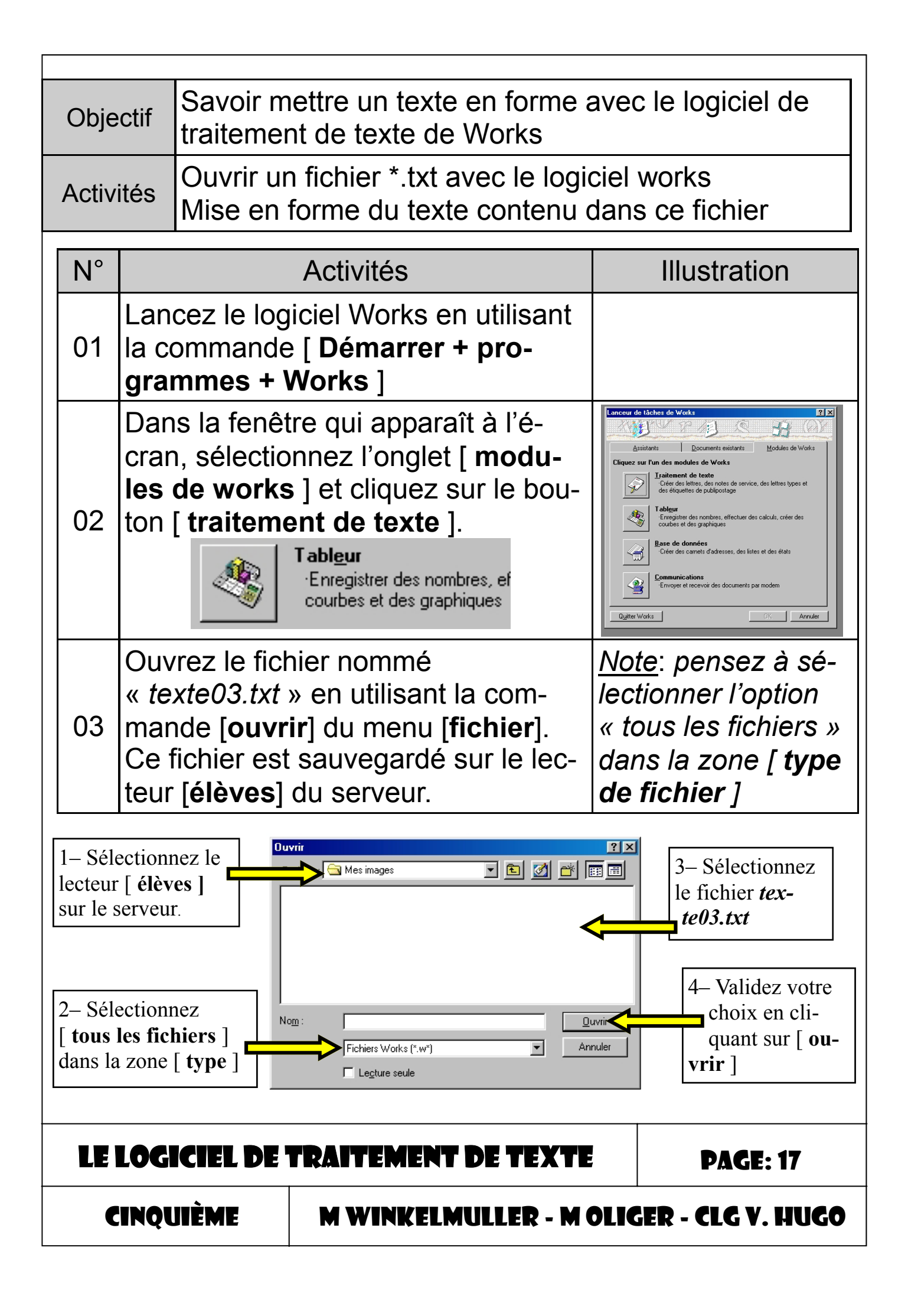

| N° | Activités                                                                     | Illustration |
|----|-------------------------------------------------------------------------------|--------------|
| 04 | A la suite du texte qui s'affiche à l'é-<br>cran, saisissez le texte suivant. |              |

.../...

L'étage supérieur du château était divisé en plusieurs pièces. Là couchaient les fils et les filles du seigneur, celles-ci régulièrement, ceux-là quand bon leur semblait; là aussi prenaient leur sommeil, à tour de rôle, les guetteurs et les sergents attachés à la garde du château.

Lambert D'Ardres, Chroniques, XIIe siècle.

| N° | Activite                                                                                           | Illustration                                                                                                    |                                                                                                    |  |  |
|----|----------------------------------------------------------------------------------------------------|----------------------------------------------------------------------------------------------------|----------------------------------------------------------------------------------------------------|--|--|
| 05 | Sélectionnez tout le t<br>la commande [ <b>sélec</b><br>du menu [ <b>Edition</b> ].                | exte en utilisant<br>tionner tout ]                                                                                                    | Edition Affichage Insertion Formal<br>Impossible d'annuler<br>Couper CtrI+X<br>Cogier CtrI+C<br>Callage spécial<br>Effacer<br>Sélectionner une ligne<br>Sélectionner une Ligne<br>Sélectionner tout CtrI+A<br>Electercher CtrI+F                                                                                                    |  |  |
| 06 | Dans le menu [ <b>form</b><br>nez la commande [ <b>p</b><br><b>de caractères…</b> ]                | at ] sélection-<br>olice et style                                                                                                    | Integristie     Image: Second Second Se |  |  |
| 07 | Faites les sélections<br>suivantes:<br>Police: <b>Old english<br/>text MT</b><br>Taille: <b>16</b> | Format de police       Laille         Police:       Laille         În StarBats       6         În StarBats       10         În StarBats       10         În StarBats       10         În StarBats       10         În StarBats       10         În StarBats       10         În StarBats       10         În StarBats       10         În Style       14         În Times New Roman       16         Style       Gras         Î Italique       Souligné         Barré       Exe | Couleur:<br>Automatique<br>Position<br>Standard<br>Standard<br>C Exposant<br>C Indige<br>MaYyZz                                                                                                    |  |  |
| LE | LE LOGICIEL DE TRAITEMENT DE TEXTE PAGE: 18                                                        |                                                                                                    |                                                                                                    |  |  |
|    | CINQUIÈME M WINKELMULLER - M OLIGER - CLG V. HUG                                                   |                                                                                                    |                                                                                                    |  |  |

| N° |                                                                                                    | Activités                                                                                                    | Illustration                             |  |  |
|----|----------------------------------------------------------------------------------------------------|----------------------------------------------------------------------------------------------------|------------------------------------------|--|--|
| 08 | Sélectionnez<br>ris ) <i>« vivre da</i><br><i>Moyen Age »</i>                                              | le titre ( avec la sou-<br>ans un château fort au                                                                           |                                          |  |  |
| 09 | Sélectionnez<br>et style de ca<br>nu [ format ]                                                            | la commande [ <b>police</b><br>aractère ] dans le me-                                                                       | <i>Voir I'illustration du point n°06</i> |  |  |
| 10 | Dans la fenêt<br>les sélections<br>Taille: <b>20</b><br>Style: Sélectio<br>[ <b>gras</b> ] et [ <b>s</b> o | re qui apparaît faites<br>suivantes:<br>onnez les options<br><b>ouligné</b> ]                                               | Voir l'illustration du point<br>n°07     |  |  |
| 11 | Dans le menu<br>mat ] sélectio<br>la commande<br>ragraphe ]                                                | A [ for-<br>PNNEZ<br>E [ pa-<br>A gauche: Ocm                                                                               | spacement Exemple OK Annuler             |  |  |
| 12 | Sélectionnez<br>commande [ (<br><b>tré</b> ] dans la z<br>alignement                                       | Première ligne:       0cm ★         Alignement       ● A gauche         Cen-       ○ A droite         Cone       ○ Justifié |                                          |  |  |
| 13 | 13Refaites les points 08 à 12 ( ci-<br>dessus ) avec le second titre « Le<br>château, un lieu de vie »     |                                                                                                    |                                          |  |  |
|    |                                                                                                    |                                                                                                    |                                          |  |  |
| LE | LE LOGICIEL DE TRAITEMENT DE TEXTE PAGE: 19                                                                |                                                                                                    |                                          |  |  |
|    | CINQUIÈME                                                                                                  | OLIGER - CLG V. HUGO                                                                                                    |                                          |  |  |

<u>Note</u>: Pour réaliser la mise en forme de votre texte, vous avez dû chercher les commandes en utilisant la barre des menus. Ce travail peut également être fait en utilisant certaines icônes de la barre des outils.

#### Exercice de préparation.

Dans le tableau suivant, faites le lien entre l'icône qui se trouve dans la barre des outils et le résultat qu'elle engendre.

| Icônes            |     | Actions                                   |
|-------------------|-----|-------------------------------------------|
| 6                 | * * | Choisir la taille de la police d'écriture |
| 1                 | * * | Choisir le style de la police d'écriture  |
| <u>s</u>          | * * | Centrer le texte sélectionné              |
| 圭                 | * * | Souligner le texte sélectionné            |
| Times New Roman 💌 | * * | Ecrire le texte sélectionné en italique   |
| 12 💌              | * * | Ecrire le texte sélectionné en gras       |

| N°                                                | Ac                                                             | ctivités                                                                                                    | Illustration                                                                                                    |  |  |
|---------------------------------------------------|----------------------------------------------------------------|----------------------------------------------------------------------------------------------------|----------------------------------------------------------------------------------------------------|--|--|
| 14                                                | Sélectionnez tou<br>sant la commane<br><b>tout</b> ] du menu [ | it votre texte en utili-<br>de [ <b>sélectionner</b><br><b>édition</b> ]                                                                                                    | Edition Affichage Insettion Format<br>Tripostible d'annufer<br>Couper Ctrl+X<br>Cogier Ctrl+C<br>Cglier Ctrl+V<br>Collage spécial<br>Effacer<br>Sélectionner une ligne<br>Sélectionner une colonne<br>Sélectionner tout Ctrl+A |  |  |
| 15                                                | Sélectionnez la<br>lonne ] dans le r                           | Format       Outils       Fepêtre       2         Police et style de caractères       Patagraphe       5       5         I abulations       5       5       1         Bordure et trame de fond       Listes à puces       5       1         Colonnes       Colonnes       5       1 |                                                                                                    |  |  |
| LE LOGICIEL DE TRAITEMENT DE TEXTE PAGE: 20       |                                                                |                                                                                                    |                                                                                                    |  |  |
| CINQUIÈME M WINKELMULLER - M OLIGER - CLG V. HUGO |                                                                |                                                                                                    |                                                                                                    |  |  |

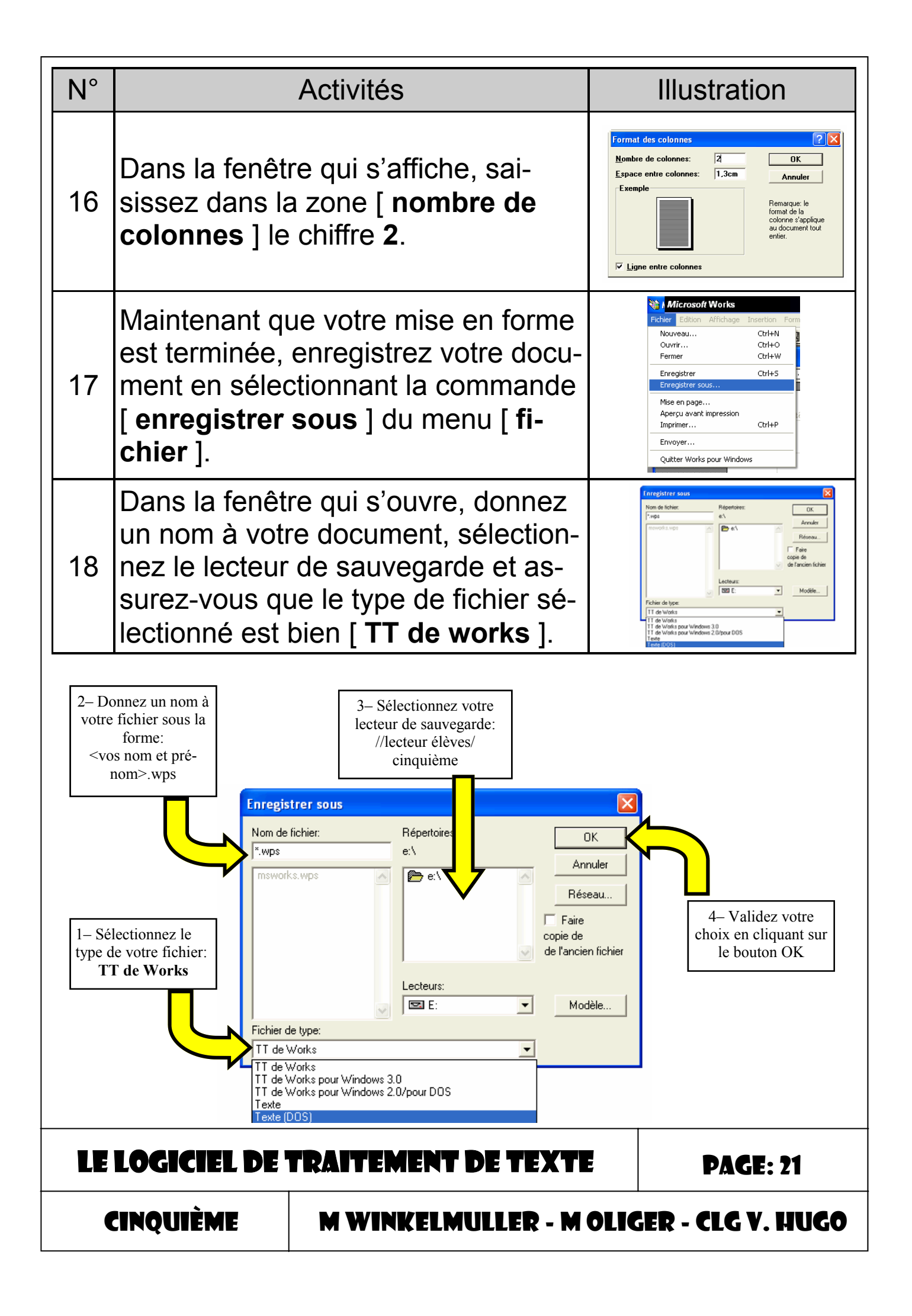

| N°                                                                                                    |                                                                 | Activités                                                                                  | Illustration                                                                                                    |  |
|----------------------------------------------------------------------------------------------------|-----------------------------------------------------------------|--------------------------------------------------------------------------------------------|----------------------------------------------------------------------------------------------------|--|
| 19                                                                                                    | Dans le menu<br>nez la comma                                    | u [ <b>fichier</b> ] sélection-<br>ande [ <b>fermer</b> ]                                  | Microsoft Works         Ficher       Edition       Affichage       Insertion       Format       O         Nouveau       Ctrl+N       Image: Ctrl+N       Image: Ctrl+N       Image: Ctrl+N       Image: Ctrl+N       Image: Ctrl+S       Image: Ctrl+S |  |
| 20                                                                                                    | Lorsque le lar<br>raît à l'écran,<br>[ <b>quitter worl</b>      | nceur de tâches appa-<br>cliquez sur le bouton<br><b>ks</b> ]                              | Lanceur de tâches de Warks       Modues de Works         Ansmire       Documents existrats       Modues de Works         Cargers zur Car des noches de Warks       Modues de Works         Cargers zur Car des noches de Warks       Modues de Works         Cargers zur Car des noches de Warks       Modues de Works         Cargers zur Car des noches de Warks       Modues de Works         Cargers zur Car des noches de vorkes       Modues de balaxies de publications         Carder de Modues de vorkes       Modues de vorkes         Cargers de la descues, des laters des cauces des des set       des des laters de descues, des laters et des des         Carger de caractés de descues, des laters et des des       Modues des laters         Carger de laters des descues, des laters et des des       Modues         Carger de laters des descues, des laters et des des       Modues         Carger de laters de descuerts par souden       Modues         Carger Wards       DK       Areader                                                                                                    |  |
| 21                                                                                                    | Ouvrez le blo<br>que vous trou<br>[ démarrer +<br>cessoires + l | c-notes de windows<br>iverez en cliquant sur<br><b>programmes + ac-</b><br>bloc-notes ]    | Sans titre - Bloc-notes<br>Fichier Edition Format Afficha<br>Nouveau Ctrl+N                                                                                                    |  |
| 22                                                                                                    | Ouvrez le fich<br>créer en utilis<br><b>vrir</b> ] du men       | nier que vous venez de<br>ant la commande [ <b>ou-</b><br>u [ <b>fichier</b> ], pour cela, | Ouvrir     Ctrl+O       Enregistrer     Ctrl+S       Enregistrer sous     Mise en page       Mise en page     Imprimer       Quitter     Quitter                                                                                                    |  |
| Dans la fenêtre qui s'ouvre, sélec-<br>tionnez dans la zone [type de fi-<br>chier] l'option [ tous les fichiers ]                                                                                                    |                                                                 |                                                                                            |                                                                                                    |  |
| Sélectionnez le répertoire <b>cinquième</b> qui<br>se trouve sur le <b>lecteur élève</b> du serveur<br>et retrouvez le fichier que vous avez créé<br>avec le traitement de texte de works. Vali-<br>dez vos choix en cliquant sur le bouton<br>[ <b>OK</b> ] |                                                                 |                                                                                            |                                                                                                    |  |
| LE LOGICIEL DE TRAITEMENT DE TEXTE PAGE: 22                                                                                                    |                                                                 |                                                                                            |                                                                                                    |  |
|                                                                                                    | CINQUIÈME                                                       | M WINKELMULLED - M                                                                         | OLIGER - CLG V. HUGO                                                                                                    |  |

#### Répondez aux questions suivantes:

1– Le bloc-notes de Windows peut-il ouvrir le fichier que vous avez créé avec le traitement de texte de Works ?

2–Pouvons-nous faire de la mise en page avec le bloc-notes?

3– Pouvons-nous faire une mise en forme de notre texte avec le bloc-notes ?

4– Les outils de mise en forme sont-ils aussi nombreux dans le bloc-notes que dans le traitement de texte de Works ?

5– Quel est l'outil de mise en forme que nous retrouvons dans le bloc-notes ?

6– Pouvons-nous faire exactement la même chose avec le bloc-notes de Windows et le traitement de texte de Works ?

7– Pour faire du traitement de texte, quel logiciel vaut-il mieux utiliser ? ( traitement de texte de Works ou le bloc-notes de Windows ).

LE LOGICIEL DE TRAITEMENT DE TEXTE

CINQUIÈME

| Objectif Savoir fai         |                                                   |                                                                                                    | ire la mise en page d'un                                                    | doc | cument.                                                                                        |  |
|-----------------------------|---------------------------------------------------|----------------------------------------------------------------------------------------------------|-----------------------------------------------------------------------------|-----|------------------------------------------------------------------------------------------------|--|
| Activités Ouvrir un changer |                                                   | Ouvrir ur<br>changer                                                                                                    | n fichier, modifier les marges du document,<br>l'orientation de la feuille. |     |                                                                                                |  |
|                             |                                                   |                                                                                                    |                                                                             |     |                                                                                                |  |
| N°                          |                                                   |                                                                                                    | Activités                                                                   |     | Illustration                                                                                   |  |
| 01                          | Lan<br>la si<br><b>pro</b> g                      | ncez le logiciel works en utilisant<br>suite de commande [ <b>Démarrer +</b><br>ogrammes + works ]                                                                                                    |                                                                             |     |                                                                                                |  |
| 02                          | Dan<br>tioni<br><b>wor</b><br>[ <b>tra</b>        | Ans le lanceur de tâches, sélec-<br>nnez l'onglet [ modules de<br>prks ] et cliquez sur le bouton<br>raitement de texte ].                                                                                                    |                                                                             |     |                                                                                                |  |
| 03                          | Ouv<br>préc<br>mar<br>Ce f<br>répe<br>teur        | Ouvrez le fichier que vous avez créé<br>précédemment en utilisant la com-<br>mande [ <b>ouvrir</b> ] du menu [ <b>fichier</b> ].<br>Ce fichier est sauvegardé dans le<br>répertoire [ <b>cinquième</b> ] sur le lec-<br>teur [ <b>élèves</b> ] du serveur. |                                                                             |     | Fichier       Edition       Affichage         Nouveau       Ouvrir         Ouvrir       Fermer |  |
| 04                          | Séle<br>ava<br>[ fic                              | Sélectionnez la commande [ aperçu<br>avant impression ] dans le menu<br>[ fichier ]                                                                                                    |                                                                             |     | Nouveau<br>Ouvrir<br>Fermer<br>Enregistrer<br>Enregistrer sous<br>Mise en page                 |  |
| 05                          | Reg<br>mez<br>bou <sup>-</sup>                    | Regardez votre fichier, ensuite fer-<br>nez cette fenêtre en cliquant sur le<br>outon [ <b>annuler</b> ]                                                                                                    |                                                                             |     | Aperçu avant impression          Imprimer         Annuler                                      |  |
| LE                          | LOG                                               | CIEL DE '                                                                                                    | <b>FRAITEMENT DE TEXTE</b>                                                  |     | <b>PAGE: 24</b>                                                                                |  |
|                             | CINQUIÈME M WINKELMULLER - M OLIGER - CLG V. HUGO |                                                                                                    |                                                                             |     |                                                                                                |  |

| 06                                          | Sélectionnez la commande [ <b>mise</b><br>en page ] dans le menu [ <b>fichier</b> ].             |                                                                                                    |                                                                                         | Fichier Edition Affichae<br>Nouveau<br>Ouvrir<br>Fermer                                                                            |                                                                                                   |
|---------------------------------------------|--------------------------------------------------------------------------------------------------|----------------------------------------------------------------------------------------------------|-----------------------------------------------------------------------------------------|----------------------------------------------------------------------------------------------------|---------------------------------------------------------------------------------------------------|
| 07                                          | Dans la fenêtre qui apparaît à l'é-<br>cran, sélectionnez l'onglet [ <b>mar-</b><br><b>ges</b> ] |                                                                                                    |                                                                                         | Enregistrer<br>Enregistrer sous<br>Mise en page<br>Aperçu avant impressio                                                          |                                                                                                   |
|                                             |                                                                                                  | Exemple<br>Marges<br>Marge du <u>h</u> aut:<br>Marge du <u>b</u> as:<br>Marge de gauci<br>Marge de <u>d</u> roite        | Source, taille & orie<br>Source, taille & orie<br>1,5cm 1<br>1cm 1<br>Ma<br>1cm 1<br>Ma | Cliquez :<br>pour rev<br>paramèt<br>défaut.<br>Rél<br>ntation A<br>rtir du bord<br>rge d' <u>e</u> n-tête:<br>rge de pied de page: | OK<br>Inuler<br>sur Rétablir<br>venir aux<br>tres par<br>itablir<br>Autres options<br>1 cm  i i m |
| N°                                          |                                                                                                  | Activités                                                                                                    |                                                                                         |                                                                                                    | Illustration                                                                                      |
| 08                                          | Sais<br>de la<br>pouv<br>1)                                                                      | Saisissez dans la zone [ <b>marges</b> ]<br>de la fenêtre les chiffres que vous<br>pouvez voir ci-dessus (1,5/1/1/<br>1) |                                                                                         |                                                                                                    |                                                                                                   |
| 08                                          | Cliquez sur l'onglet [ source, taille et orientation ]                                           |                                                                                                    |                                                                                         | Source, taille & orie <u>n</u> tation                                                                                              |                                                                                                   |
| 10                                          | Dans<br>cran<br>[ <b>pay</b>                                                                     | s la fenêt<br>, sélectio<br><b>/sage</b> ]                                                                               | re qui apparaît<br>nnez l'option                                                        |                                                                                                    |                                                                                                   |
| LE LOGICIEL DE TRAITEMENT DE TEXTE PAGE: 25 |                                                                                                  |                                                                                                    |                                                                                         |                                                                                                    |                                                                                                   |
|                                             | CINQUIÈME M WINKELMULLER - M OLIGER - CLG V. HUGO                                                |                                                                                                    |                                                                                         |                                                                                                    |                                                                                                   |

|             | Marges Orientation A Papier Alimentation: Par Taille du gapier: A4                                                                                  | Source, taille & orientation                    | Largeu<br><u>H</u> auter | Autres options<br>ur: 29,7cm 🔹<br>ur: 21cm 🔹                                                                                                    |  |
|-------------|----------------------------------------------------------------------------------------------------|-------------------------------------------------|--------------------------|----------------------------------------------------------------------------------------------------|--|
| N°          |                                                                                                    | Activités                                       |                          | Illustration                                                                                                    |  |
| 11          | Validez vos ro<br>sur le bouton                                                                                                    | églages en appuya<br>[ <b>OK</b> ] de la fenêti | ant<br>e.                | OK<br>Annuler                                                                                                    |  |
| 12          | Dans le menu [ <b>fichier</b> ], sélection-<br>nez la commande [ <b>aperçu avant</b><br><b>impression</b> ].                                        |                                                 |                          | Fichier       Edition       Affichage         Nouveau       Ouvrir         Ouvrir       Fermer         Enregistrer       Enregistrer sous         Mise en page       Aperçu avant impression |  |
| 13          | Quelles différences voyez-vous entre votre document tel<br>qu'il est maintenant et tel qu'il était avant que vous ne fas-<br>siez les changements ? |                                                 |                          |                                                                                                    |  |
| <u>Note</u> | z vos réponse                                                                                                    | es ci-dessous:                                  |                          |                                                                                                    |  |
| LE          | LOGICIEL DE '                                                                                                    | <b>FRAITEMENT DE 1</b>                          |                          | <b>PAGE: 26</b>                                                                                                    |  |
|             | INQUIÈME                                                                                                    | M WINKELMULLI                                   | R - M (                  | OLIGER - CLG V. HUGO                                                                                                    |  |

#### Exercice de synthèse:

1. Sélectionnez dans la barre des outils ci-dessous, l'icône qui correspond à la commande [ **aperçu avant impression** ] du menu [ **fichier** ].

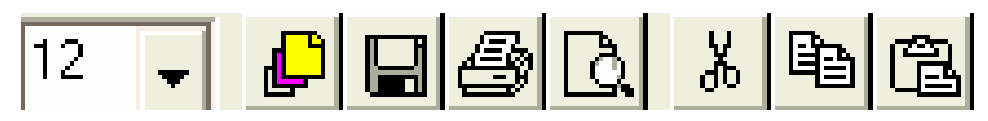

2. Dans votre document, quel a été l'avantage de faire une mise en page ?

3.Faire la mise en page d'un document est-ce identique à faire la mise en forme d'un document ?

4. Quels changements pouvons-nous imposer à un document en faisant une mise en page ?

5. Quels changements pouvons-nous imposer à un texte en faisant une mise en forme ?

LE LOGICIEL DE TRAITEMENT DE TEXTE

CINQUIÈME

### Les règles d'espacement

Page 3

| ,     | Virgule : pas d'espace avant, un espace après                          |  |  |  |  |  |
|-------|------------------------------------------------------------------------|--|--|--|--|--|
|       | pas d'espace avant, un espace après                                    |  |  |  |  |  |
|       | pas d'espace avant, un espace après                                    |  |  |  |  |  |
| ;     | un espace avant, un espace après                                       |  |  |  |  |  |
| !     | un espace avant, un espace après                                       |  |  |  |  |  |
| ?     | un espace avant, un espace après                                       |  |  |  |  |  |
| :     | un espace avant, un espace après                                       |  |  |  |  |  |
| ££ 77 | un espace avant, aucun à l'intérieur, un espace après                  |  |  |  |  |  |
| « »   | un espace avant, aucun à l'intérieur, un espace après                  |  |  |  |  |  |
| ()    | un espace avant, aucun à l'intérieur, un espace après                  |  |  |  |  |  |
|       | un espace avant, aucun à l'intérieur, un espace après                  |  |  |  |  |  |
| []    | un espace avant, aucun à l'intérieur, un espace après                  |  |  |  |  |  |
| -     | Trait d'union : pas d'espace avant, pas d'espace après                 |  |  |  |  |  |
| -     | Tiret de coupure de fin de ligne :<br>pas d'espace avant, pas d'espace |  |  |  |  |  |
|       | Tiret d'énumération : un espace avant, un espace après                 |  |  |  |  |  |
| 3     | Apostrophe :pas d'espace avant, pas d'espace après                     |  |  |  |  |  |
| 1     | pas d'espace avant, pas d'espace après                                 |  |  |  |  |  |
| LE L( | DGICIEL DE TRAITEMENT DE TEXTE PAGE: 28                                |  |  |  |  |  |
| CIP   | QUIÈME M WINKELMULLER - M OLIGER - CLG V. HUGO                         |  |  |  |  |  |

| TECHNOLOGIE                                                                                               | lom:                                          |        |  |  |  |  |
|----------------------------------------------------------------------------------------------------|-----------------------------------------------|--------|--|--|--|--|
| Objectifs : Savoir placer les espaces et les signes de ponctuation dans un text                           | 1e.                                           |        |  |  |  |  |
| Placer correctement au stylo à bille rouge les espaces et la ponctuation sur le texte<br>un tiret rouge.) | suivant. (Signaler les espac                  | es par |  |  |  |  |
| Le père Dites donc Dites donc C                                                                           | "est vous qui                                 |        |  |  |  |  |
| avez sauvé mon fils de la noyade                                                                          |                                               |        |  |  |  |  |
| Le sauveteur Oui Oui C'est moi Quoi je r                                                                  | n'ai fait que                                 |        |  |  |  |  |
| mon devoir                                                                                                |                                               |        |  |  |  |  |
| Le père Ah C'est vous                                                                                     |                                               |        |  |  |  |  |
| Le sauveteur Oui Oui II se promenait sur les                                                              | s bords de                                    |        |  |  |  |  |
| la Seine sur la rambarde et puis il a                                                                     | ]                                             |        |  |  |  |  |
| glissé il est tombé à l'eau Alors je n'ai                                                                 | ]fait ni une                                  |        |  |  |  |  |
| ni deux j'ai plongé et puis c'est tout quoi                                                               | ][]                                           |        |  |  |  |  |
| Le père Ah C'est vous qui avez sauv                                                                       | Le père Ah C'est vous qui avez sauvé mon fils |        |  |  |  |  |
|                                                                                                    |                                               |        |  |  |  |  |
| Le sauveteur Oui Oui C'est moi II y avait des tourbillons                                                 |                                               |        |  |  |  |  |
| je l'ai attrapé par les cheveux j j'ai nagé entre deux eaux                                               |                                               |        |  |  |  |  |
| je l'ai ramené sur la berge On a fait                                                                     | la respiration                                |        |  |  |  |  |
| artificielle et puis on l'a sauvé                                                                         |                                               |        |  |  |  |  |
| Le père Ah C'est vous                                                                                     |                                               |        |  |  |  |  |
| Le sauveteur Oui Oui C'est moi                                                                            |                                               |        |  |  |  |  |
| Le père Et son béret hein Son béret qu'est-                                                               |                                               |        |  |  |  |  |
| ce que vous en avez fait                                                                                  |                                               |        |  |  |  |  |
| Fer                                                                                                    | Fernand Raynaud - Le béret -                  |        |  |  |  |  |
|                                                                                                    |                                               |        |  |  |  |  |
|                                                                                                    |                                               |        |  |  |  |  |
| LE LOGICIEL DE TRAITEMENT DE TEXTE                                                                        | PAGE: 29                                      |        |  |  |  |  |

CINQUIÈME